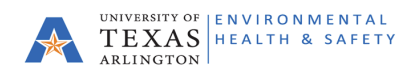

## UTA Environmental Health & Safety CampusOptics Job Aid

The purpose of this job aid is to guide a responsible party of any deficiencies identified by the UTA Environmental Health & Safety (EHS) department, and how to document resolution of those issues inside the tool, CampusOptics.

If deficiencies are found during a safety inspection, the inspector will log an issue in CampusOptics, which automatically generates emails for items needing attention.

1. When an email is received, click the **View Issues Assigned to You** link which will open the CampusOptics Issue Remediation Portal. This is based on UTA email address. Issues cannot be forwarded to other users for to update. Please contact EH&S or your inspector if the issue should be reassigned to another responsible contact.

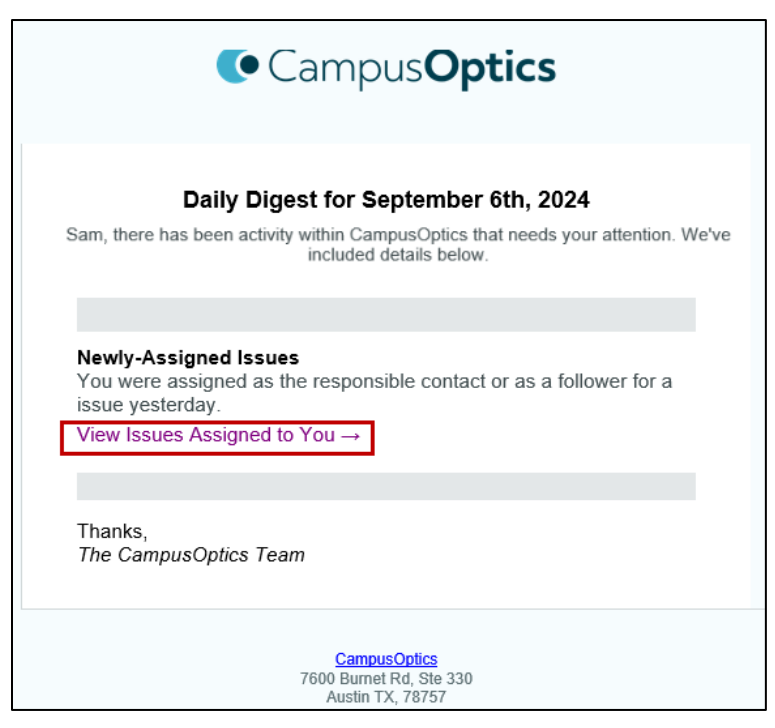

2. On the CampusOptics Issue Remediation Portal, the user will see an Issue or list of Issues. **Click** anywhere on the tile for more details.

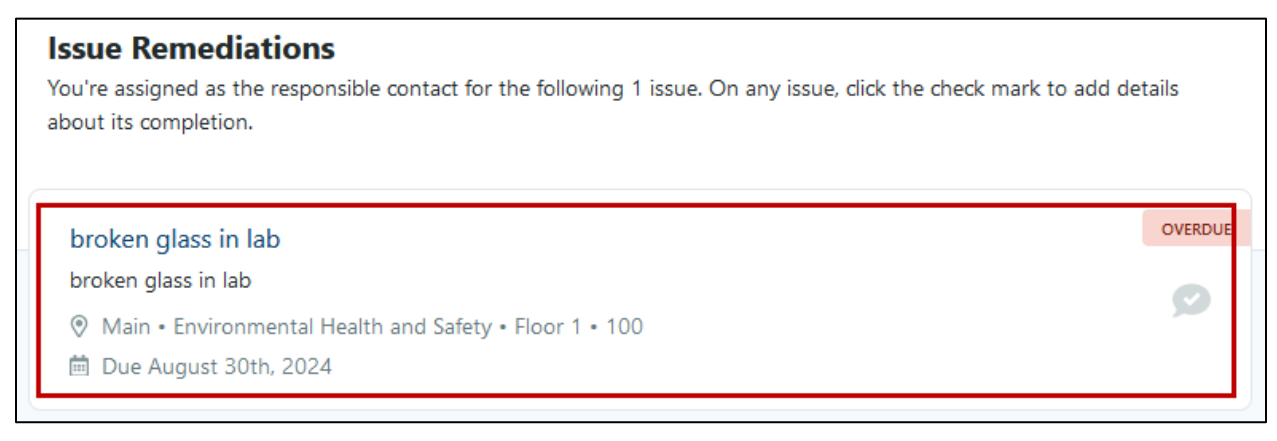

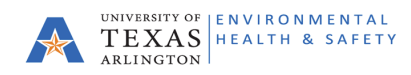

3. After clicking the issue, a popup menu will appear on the right side of the screen with further information.

| The University of Texas at Arlington<br>Augustus Ruby |                                                                                                    | broken glass in lab                                                                                    | ×         |
|-------------------------------------------------------|----------------------------------------------------------------------------------------------------|----------------------------------------------------------------------------------------------------|-----------|
|                                                       | Issue Remediations<br>You're assigned as the responsible contact for the following 1 issue. On any issue, dick the check m<br>about its completion. | Remediation Details<br>Completed At                                                                    |           |
|                                                       | food in the lab<br>food in the lab<br>☉ Main + Environmental Health and Safety + Floor 1 + 100<br>筒 Due September 10th, 2024                        | Note                                                                                                   |           |
|                                                       |                                                                                                    | Document<br>Browse) No file selected.                                                                  |           |
|                                                       |                                                                                                    | Issue Information<br>STATUS DUE DATE<br>O Overdue August 30th, 2024<br>DESCRIPTION                     |           |
|                                                       |                                                                                                    | broken glass in lab<br>REFERENCE<br>LOCATION<br>Main • Environmental Health and Safety • Floor 1 • 100 |           |
|                                                       |                                                                                                    | ADDITIONAL LOCATION DETAILS<br>entire building<br>REPORTER<br>Cancel Upd                               | ate Issue |

4. Users have access to update the issue remediation completion date, add notes regarding the issue, and if necessary, add documents, such as an image of the rectified issue.

| broken glass in lab                  | ×   |
|--------------------------------------|-----|
|                                      |     |
| Remediation Details                  |     |
| Completed At                         |     |
| YYYY-MM-DD                           |     |
| Note                                 |     |
|                                      | li. |
| Document<br>Browse No file selected. |     |
|                                      |     |

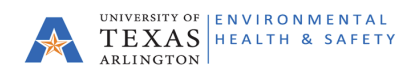

5. Further down the issue panel, you will see summaries of issue information such as status, due date, a detailed description, location, reporter, recommendations, work order numbers, additional comments, documents, and notes.

| Issue Information                                      |                   |  |  |  |
|--------------------------------------------------------|-------------------|--|--|--|
| STATUS                                                 | DUE DATE          |  |  |  |
| (!) Overdue                                            | August 30th, 2024 |  |  |  |
| DESCRIPTION                                            |                   |  |  |  |
| broken glass in lab                                    |                   |  |  |  |
| REFERENCE                                              |                   |  |  |  |
| LOCATION                                               |                   |  |  |  |
| Main • Environmental Health and Safety • Floor 1 • 100 |                   |  |  |  |
| ADDITIONAL LOCATION DETAILS<br>entire building         |                   |  |  |  |
| REPORTER                                               |                   |  |  |  |
| Candace Hamilton on August 28th, 2024 • Send Email     |                   |  |  |  |
|                                                        |                   |  |  |  |
|                                                        |                   |  |  |  |
| Custom Fields                                          |                   |  |  |  |
| RECOMMENDATIONS                                        |                   |  |  |  |
| clean up broken glass                                  |                   |  |  |  |
|                                                        |                   |  |  |  |
| n/a                                                    |                   |  |  |  |
|                                                        |                   |  |  |  |
| No broken glass is allowed in labs                     |                   |  |  |  |
|                                                        |                   |  |  |  |

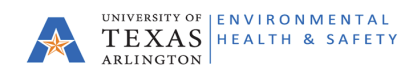

6. After making the necessary updates in the remediation details, click **Update Issue** in the bottom right corner of the Issue Details Panel. Once an issue has been updated it will be removed from your dashboard.

| Documents                                        |              |  |  |  |
|--------------------------------------------------|--------------|--|--|--|
| Screenshot (23).png Z<br>1.53 MB Image           |              |  |  |  |
| Notes<br>No notes have been added to this issue. |              |  |  |  |
| Cancel                                           | Update Issue |  |  |  |

If further assistance or clarification is needed with using CampusOptics, please contact the Reporter directly via the Send Email link or ehsafety@uta.edu.